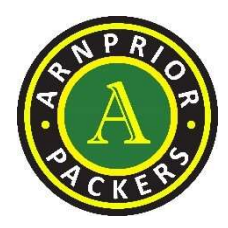

Arnprior Minor Hockey Association P.O. Box 372, Arnprior, ON K7S 3L9

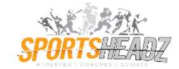

## Welcome to AMHA SportsHeadz Provider

AMHA is Currently using SportsHeadz as our website provider.

## **Understanding AMHA Individual Team Web Page/Area**

1. Enter the Division and Team that your child has made, you will be notified by Convener's or Coaches of the team they made.

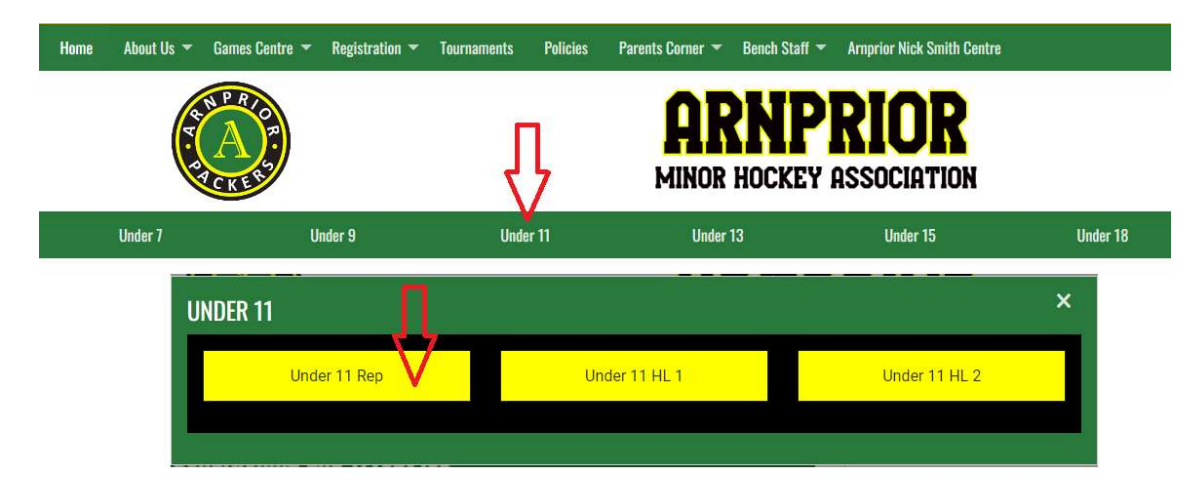

- 2. Below is what you would see upon entering your own team website. Every team manager will manage this differently, however key areas that can be seen are the following:
  - a. Arrow A: Each Team has its own Yellow Bar with Team News, Player Roster (BENCH STAFF will be the only items posted here, we will not be posting any Player names here), Schedule & Results and Team Calendar.
  - b. Arrow B: Once Games start to be scheduled, we will see in this area.
  - c. Arrow C: Team Managers can use this area to post any news about their team, however there will be limitations in this area. As any one can see this area and we should not post any photos or personal data without permission.
  - d. Arrow D: Team Managers can post any upcoming dates like Tournaments, Team Gatherings & Photo Days. But also, Practices will appear there.

| Home       | About Us 👻       | Games Centre 🔻                                         | Registration 🔻                                                                                                    | Tournaments    | Policies           | Parents Corner 🔻  | Bench Staff 🔻 | Amprior Nick Smith Centre  |           |
|------------|------------------|--------------------------------------------------------|----------------------------------------------------------------------------------------------------|----------------|--------------------|-------------------|---------------|----------------------------|-----------|
|            | T. S             | A CKEN                                                 |                                                                                                    |                |                    | AR                | HOCKEY        | RIOR<br>ASSOCIATION        |           |
| Team Ho    | me Page Te       | am News Player                                         | Roster Schedu                                                                                                    | ile & Results  | Team Calenda       |                   | ]             |                            | ☆         |
| HOME / SEA | SONS / 2022-202  | 3 / UNDER 11 / UNDEF                                   | R 11 REP                                                                                                    |                |                    |                   |               |                            | 🚓 SITEMAP |
| We         | S Well<br>Submit | Come to AM<br>ed By Lisa Bramall or<br>HA U11 Rep Team | HA U11 Rep<br>Sep 13,2022 (Ovie<br>Note: Sep 13,2022 (Ovie<br>Note: Sep 13,2022 (Ovie<br>N | R POR          | w online app       | called SportsHead | iz.           | No upcoming games schedule | d.        |
| UPCO       | DMING EV         | NTS                                                    |                                                                                                    |                |                    |                   |               |                            |           |
|            | SEP<br><b>27</b> | 8:10 PM - 10<br>AMHA Phot<br>Arnprior Rink             | :10 PM<br>to DAY (This is a<br>c                                                                                                    | a TEST not a V | <u>'alid DATE)</u> |                   | <             |                            |           |

## AMHA SportsHeadz Mobile App for Parents/Players

1. Welcome to the SportsHeadz App. AMHA has moved to this platform for managing team hockey schedules. Here are some steps in using this app.

Download "SportsHeadz" on your phone through your App Store.

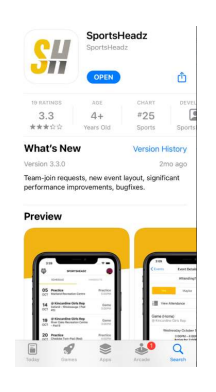

2. Please follow these next steps in finding and adding the team your player is on.

| Α. | This is what you will initially see with no<br>AMHA team visible yet, select "Find a<br>Team". | B. Select your role for the team your about to join.                                                                              |  |  |  |
|----|------------------------------------------------------------------------------------------------|----------------------------------------------------------------------------------------------------|--|--|--|
|    |                                                                                                | Team Team Role                                                                                                    |  |  |  |
|    | E SPORTSHEADZ LB                                                                               | What's your role?<br>Select what applies best to you.                                                                             |  |  |  |
|    | (A)                                                                                            | 🔿 I'm a Player                                                                                                    |  |  |  |
|    | CKES?                                                                                          | 🔘 I'm a Parent/Guardian                                                                                                    |  |  |  |
|    | 22-23 Under 18<br>Rep (Pending)                                                                | 🔘 I'm a Coach                                                                                                    |  |  |  |
|    |                                                                                                | I'm a Coach and a Parent/Guardian                                                                                                 |  |  |  |
|    | Find a Team                                                                                    | OR                                                                                                    |  |  |  |
|    |                                                                                                | I'm just a fan of the team                                                                                                    |  |  |  |
|    |                                                                                                | Finish                                                                                                    |  |  |  |
|    |                                                                                                | Note: "I'm just a fan of the team" you only see<br>Upcoming EVENTS section. All other areas are not<br>visible to you upon entry. |  |  |  |

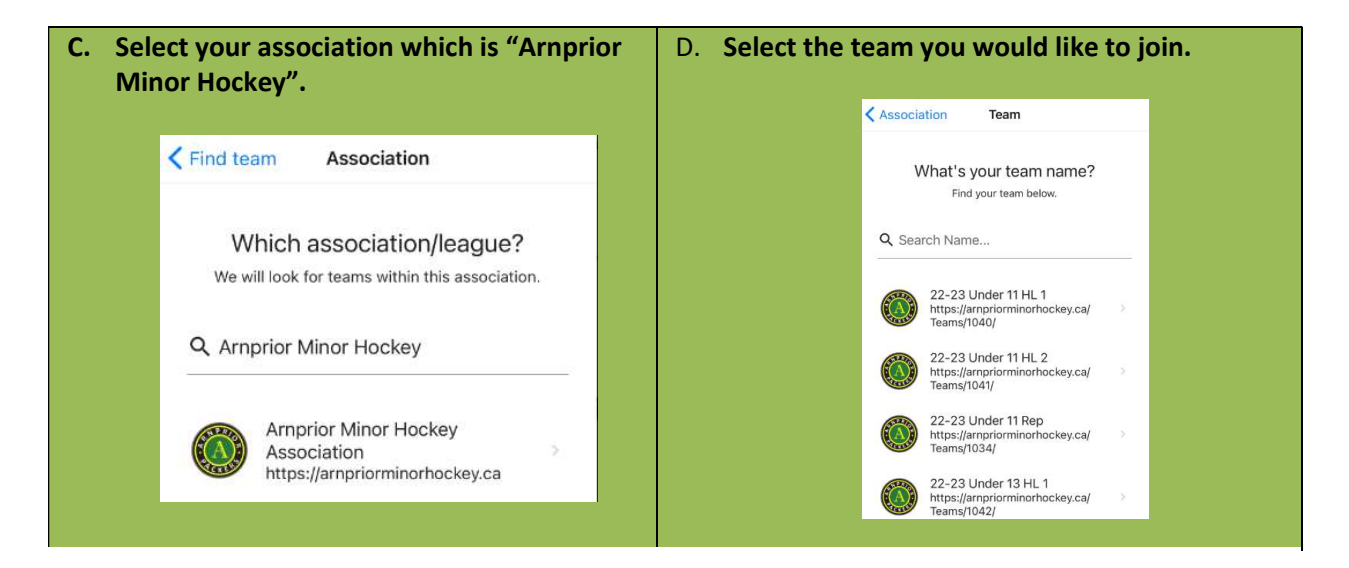

3. Once you have added the team you will notice your in "PENDING" mode (this will not be the case for "a fan" selection. A Bench staff member needs to accept you into that team for you to gain access and visibility.

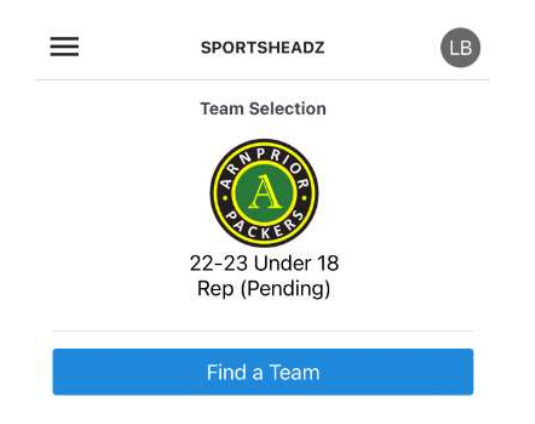

4. Upon Entering you will see many items to play around with in there, here are just a few helpful slides. Your Bench staff will guide you in what they will use and will not use accordingly.

| "Team Selection".          Fream Selection".       Events there is an area where you can enter you attendance. Coach/Manager will let you know if they use that feature or not.         Image: Selection Selection                                                        | A. T | his is w                      | hat you will initia                      | lly see, you           | ır B.                                      | When                                      | vou click on a                                  | ny of the Upc   | oming          |  |
|----------------------------------------------------------------------------------------------------|------|-------------------------------|------------------------------------------|------------------------|--------------------------------------------|-------------------------------------------|-------------------------------------------------|-----------------|----------------|--|
| your attendance. Coach/Manager will let you<br>know if they use that feature or not.                                                                                                    | "    | "Team Selection".             |                                          |                        |                                            |                                           | s there is an ar                                | rea where you   | i can enter    |  |
| <ul> <li>south sector</li> <li>The sector</li> <li>Control Sector</li> <li>Control Sector</li> <li>Control Mappe</li> <li>Control Mappe</li> <li>C</li></ul>                                                                                                    |      |                               |                                          |                        |                                            | your a                                    | attendance. Co                                  | oach/Manage     | r will let you |  |
| Image: Stand Strain Stand Strain Stand Stand Strain Stand Strain Stand Strain Stand Strain Stand Strain                      |      | ≡                             | SPORTSHEADZ                              | LB                     |                                            | know                                      | if they use tha                                 | it feature or n | ot.            |  |
| Image: State State Stat                     |      |                               | Team Selection                           |                        |                                            |                                           | <pre>Kevents</pre> Event                        | Details         |                |  |
| Find a Team         Find a Team         Vectoring Events         32 Tryont       Tryont         32 Tryont       Tryont         32 Tryont <td< th=""><th></th><th></th><th>SH PRIO</th><th></th><th></th><th></th><th>User</th><th>Selector</th><th></th></td<>                                                                                                    |      |                               | SH PRIO                                  |                        |                                            |                                           | User                                            | Selector        |                |  |
| 1       22-23 Under 1<br>Rep         Image: Strate of the strate of the strate                                                      |      |                               |                                          |                        |                                            |                                           | LB                                              |                 |                |  |
| Image: Strate information       Image: Strate information         Image: Strate information       Image: Strate information         Image: Strate information       Image: Strate information         Image: Strate information       Image: Strate information         Image: Strate information       Image: Strate information         Image: Strate information       Image: Strate information         Image: Strate information       Image: Strate information         Image: Strate information       Image: Strate information         Image: Strate information       Image: Strate information         Image: Strate information       Image: Strate information         Image: Image: Strate information       Image: Strate information         Image: Image: I                                                                                                    |      |                               | 22-23 Under 11                           |                        |                                            |                                           | Lisa Br                                         |                 |                |  |
| Find a Team         Upcoming Events         22       Tryout         25       Tryout         25       Tryout         27       Tryout         28       Tryout         27       Tryout         28       Tryout         27       Tryout         27       Tryout         28       Tryout         29       Nick Smith Centre Pad A         200pen to Marse       6:30pen         26       To see a Full Menu, click on the "three tittle lines", the Hamburger.         Image: Tryout State Fundation       6:30pen         27       Tryout State Fundation         28       Tree tittle lines", the Hamburger.         29       Tryout State Fundation         29       Tryout State Fundation         29       Tryout State Fundation         29       Tryout State Fundation         29       Tryout State Fundation         20       State Fundation         20       State Fundation         20       State Fundation         20       State Fundation         20       State Fundation         20       State Fundation         20       State Fu                                                                                                    |      |                               | Rep                                      |                        |                                            |                                           | Atte                                            | nding?          |                |  |
| Upcoming Events       Events       Even                                                                                                    |      |                               | Find a Team                              |                        |                                            |                                           | Yes Ma                                          | aybe No         |                |  |
| Upcoming Events         22       Typott         SEP       Nick Smith Centre Pad A       B00pm         25       Typott       Typott         25       Typott       Typott         27       Typott       Typott         28       Nick Smith Centre Pad A       B00pm         27       Typott       Typott         Sep       Nick Smith Centre Pad A       B00pm         27       Typott       Typott         Sep       Nick Smith Centre Pad A       B00pm         27       Typott       Typott         Sep       Nick Smith Centre Pad A       B00pm         27       Typott       Typott         Sep       Nick Smith Centre Pad A       B00pm         10       Cent N Area: There is a hangouts area (special events) for your team. This could include something like a meeting in the parking lot a specific time and location. Coach/Managers will use where they see fit.         No Events Scheduled       Schedulte to move from SCHEDULE to HANGOUT.         Schedulte       HANGOUTS         Schedulte       HANGOUTS         No Events Scheduled       No Events Scheduled                                                                                                    |      |                               |                                          |                        |                                            |                                           | View Attendance                                 | e               |                |  |
| 22       Typout       Typout         SEP       Nick Smith Centre Pad A       BOOpn         25       Typout       Stoden-1000m         27       Typout       Stoden-1000m         28       Nick Smith Centre Pad A       Typout         27       Typout       Stoden-1000m         27       Typout       Stoden-1000m         28       Nick Smith Centre Pad A       Typout         27       Typout       Stoden-1000m         28       Nick Smith Centre Pad A       BOOpn         27       Typout       Stoden-1000m         28       Nick Smith Centre Pad A       BOOpn         29       Nick Smith Centre Pad A       BOOpn         20       Exemption       BOOpn         20       Exemption       BOOpn         21       Typout       Stoden-1000m         22       Typout       Stoden-1000m         20       Transition       Stoden-1000m         20       Exemption       Stoden-1000m         20       Exemption       Stoden-1000m         20       Exemption       Stoden-1000m         20       Exemption       Stoden-1000m         20       Exemption                                                                                                    |      |                               | Upcoming Events                          |                        |                                            |                                           | Tryout                                          |                 | -              |  |
| SEP       Nick Smith Centre Pad A       6:00pm         25       Tryout       Tryout         SEP       Nick Smith Centre Pad A       12:00pm         27       Tryout       Tryout         SEP       Nick Smith Centre Pad A       6:00pm         27       Tryout       Tryout         SEP       Nick Smith Centre Pad A       6:00pm         28       Nick Smith Centre Pad A       6:00pm         SEP       Nick Smith Centre Pad A       6:00pm         C. To see a Full Menu, click on the "three little lines", the Hamburger.       D. Events Area: There is a hangouts area (special events) for your team. This could include something like a meeting in the parking lot after the game/practice or a team BBQ at a specific time and location. Coach/Managers will use where they see fit.         Swipe to left to move from SCHEDULE to HANGOUT.       SCHEDULE to HANGOUT.         Scheduled       Scheduled       Scheduled         Strattes & Fundraising       22 Tryo       Scheduled       No Events Scheduled                                                                                                    |      | 22                            | Tryout                                   | Tryout                 |                                            |                                           | Tryout                                          |                 |                |  |
| 25       Tryout       Tryout         27       Tryout       Tryout         27       Tryout       Tryout         Sp       Nick Smith Centre Pad A       6:00pm         C. To see a Full Menu, click on the "three<br>little lines", the Hamburger.       D. Events Area: There is a hangouts area (special<br>events) for your team. This could include<br>something like a meeting in the parking lot<br>after the game/practice or a team BBQ at a<br>specific time and location. Coach/Managers<br>will use where they see fit.         Swipe to left to move from SCHEDULE to<br>HANGOUT.         Schedule         Messenger         Westsming         States a Fundation         Messenger         Westsming         States a Fundation         Messenger         Messenger         Westsming         States a Fundation         States a Fundation         Messenger         Messenger         States a Fundation         States a Fundation         States a Fundation         States a Fundation         States a Fundation         The fundation         States a Fundation         States a Fundation         States a Fundation         States a Fundation         States a Fundation                                                                                                    |      | SEP                           | Nick Smith Centre Pad A                  | 6:00pm                 |                                            |                                           | Sunday Septer                                   | mber 25th, 2022 |                |  |
| SEP       Nick Smith Centre Pad A         27       Tryout         SEP       Nick Smith Centre Pad A         800pm       B00pm         C. To see a Full Menu, click on the "three little lines", the Hamburger.         Image: Strange of the second of the second of the s                                                                                                    |      | 25                            | Tryout                                   | Tryout                 |                                            |                                           | Arrive fo                                       | or 11:30am      |                |  |
| 27       Tryout       Tryout       Image       Image <td< th=""><th></th><th>SEP</th><th>NICK Smith Centre Pad A</th><th>12-00pm</th><th></th><th></th><th>Nick Smith Centre P<br/>77 James St, Arnprior, C</th><th>ad A<br/>DN</th><th></th></td<>                                                                                                    |      | SEP                           | NICK Smith Centre Pad A                  | 12-00pm                |                                            |                                           | Nick Smith Centre P<br>77 James St, Arnprior, C | ad A<br>DN      |                |  |
| <ul> <li>C. To see a Full Menu, click on the "three little lines", the Hamburger.</li> <li>D. Events Area: There is a hangouts area (special events) for your team. This could include something like a meeting in the parking lot after the game/practice or a team BBQ at a specific time and location. Coach/Managers will use where they see fit.</li> <li>Swipe to left to move from SCHEDULE to HANGOUT.</li> <li>Messenger</li> <li>No Events Scheduled</li> <li>Scheduled</li> <li>No Events Scheduled</li> </ul>                                                                                                    |      | 27 SEP                        | <b>Tryout</b><br>Nick Smith Centre Pad A | Tryout<br>6:00pm       |                                            |                                           | Open in Maps                                    | >               |                |  |
| <ul> <li>C. To see a Full Menu, click on the "three little lines", the Hamburger.</li> <li>D. Events Area: There is a hangouts area (special events) for your team. This could include something like a meeting in the parking lot after the game/practice or a team BBQ at a specific time and location. Coach/Managers will use where they see fit.</li> <li>Swipe to left to move from SCHEDULE to HANGOUT.</li> <li>■ Events</li> <li>■ Team Information</li> <li>● Messenger</li> <li>Promotions</li> <li>Straffes &amp; Fundraising</li> <li>22 Tryo</li> <li>SEP Nick</li> <li>Becordings</li> <li>27 Tryo</li> </ul>                                                                                                    |      |                               |                                          | 21201992870927094      |                                            |                                           |                                                 |                 |                |  |
| little lines", the Hamburger.                                                                                                    | С. Т | o see a                       | Full Menu, click o                       | on the "thre           | e D.                                       | Event                                     | s Area: There i                                 | s a hangouts    | area (special  |  |
| Sometring like a meeting in the parking lot after the game/practice or a team BBQ at a specific time and location. Coach/Managers will use where they see fit.   Team Management   Image in the parking lot after the game/practice or a team BBQ at a specific time and location. Coach/Managers will use where they see fit.   Swipe to left to move from SCHEDULE to HANGOUT.   Image in the parking lot after the game/practice or a team BBQ at a specific time and location. Coach/Managers will use where they see fit.   Image in the parking lot after the game/practice or a team BBQ at a specific time and location.   Image in the parking lot after the game/practice or a team BBQ at a specific time and location.   Image in the parking lot after the game/practice or a team BBQ at a specific time and location.   Image in the parking lot after the game/practice or a team BBQ at a specific time and location.   Image in the parking lot after the game/practice or a team BBQ at a specific time and location.   Image in the parking lot after the game/practice or a team BBQ at a specific time and location.   Image in the parking lot after the game/practice or a team BBQ at a specific time and location.   Image in the parking lot after the game/practice or a team BBQ at a specific time and location.   Image in the parking lot after the game/practice or a team BBQ at a specific time and location.   Image in the parking lot after the game/practice or a team BBQ at a specific time and location.   Image in the parking lot after the game/practice or a team BBQ at a specific time and location.   Image in the parking lot after the parking lot after the parking lot after the parking lot after the parking lot after the parking lot after the parking lot                                                                                                    | lit  | little lines", the Hamburger. |                                          |                        |                                            | events) for your team. This could include |                                                 |                 |                |  |
| Lisa Bramal   1 Active Team   1 Active Team                                                                                                    |      |                               |                                          |                        | after the game/practice or a team BBQ at a |                                           |                                                 |                 |                |  |
| 1 Active Team 4 Teammates   Team Management                                                                                                    |      |                               |                                          |                        | specif                                     | ic time and loc                           | ation. Coach                                    | /Managers       |                |  |
| Image: Normal Section 1000   Image: Promotions   Image: Promotions   Image: Prom                                                                                                    |      | 1 Active Team 4 Teammates     |                                          |                        | will use where they see fit.               |                                           |                                                 |                 |                |  |
| HANGOUT.<br>HANGOUT.<br>HANGOUT.<br>HANGOUT.<br>HANGOUT.<br>HANGOUT.<br>Promotions<br>Scheduled<br>No Events Scheduled<br>No Events Scheduled                                                                                                    |      | 命                             | Home                                     |                        |                                            | Swipe                                     | to left to move                                 | e from SCHED    | ULE to         |  |
| Image: Second second secon |      | 6                             | Events                                   |                        |                                            | HANC                                      | GOUT.                                           |                 |                |  |
| Nessenger       SPORTSHEADZ       LB         Promotions       SCHEDULE       HANGOUTS         S       Raffles & Fundraising       22 Tryo         S       Raffles & Fundraising       25 Tryo         Live Streaming       SEP       Nick 1         No Events       SEP         Recordings       27 Tryo                                                                                                    |      |                               | Team Information                         |                        |                                            |                                           |                                                 |                 |                |  |
| Messenger       Prometions       Son     Exclusive Promotions       Son     Exclusive Promotions       Son     Raffles & Fundraising       Live Streaming     25 Tryo       No Events     Scheduled       Recordings     27 Tryo                                                                                                    |      |                               | reammonnation                            | <b>Constant</b>        |                                            | ≡                                         | SPORT                                           | SHEADZ          | LB             |  |
| Promotions     SCHEDULE     HANGOUTS       S Exclusive Promotions     22 Tryo     SEP Nick!       Raffles & Fundraising     25 Tryo     No Events Scheduled       I live Events     27 Tryo                                                                                                    |      | 0                             | Messenger                                |                        |                                            |                                           |                                                 |                 |                |  |
| S     Raffles & Fundraising     22     Tryo       Live Streaming     25     Tryo       Live Events     25     Nick !       No Events Scheduled                                                                                                    |      | S                             | Exclusive Promotions                     |                        |                                            |                                           | SCHEDULE                                        | HANGO           | UTS            |  |
| Live Streaming<br>Live Events<br>Live Events<br>Recordings<br>25 Tryo<br>SEP<br>Nick I<br>No Events Scheduled                                                                                                    |      | \$                            | Raffles & Fundraising                    | 22 Tryo<br>SEP Nick 1  |                                            |                                           |                                                 |                 |                |  |
| Recordings 27 Tryot                                                                                                    |      | Live Str                      | oaming                                   | 25 Tryo                |                                            |                                           | No Events                                       | s Scheduled     |                |  |
| Recordings 27 Tryo                                                                                                    |      | Ê                             | Live Events                              | SEP Nick !             |                                            |                                           |                                                 |                 |                |  |
| SEP Nick S Create a Hangout                                                                                                    |      |                               | Recordings                               | 27 Tryot<br>SEP Nick S |                                            |                                           | Create a                                        | a Hangout       |                |  |
| AMH                                                                                                    |      | АМН                           |                                          |                        |                                            |                                           |                                                 |                 |                |  |
| 27 is a 1<br>SEP DATE                                                                                                    |      |                               |                                          |                        |                                            |                                           |                                                 |                 |                |  |
| Sign Out                                                                                                    |      |                               |                                          | 27 is a 1<br>SEP DATE  |                                            |                                           |                                                 |                 |                |  |

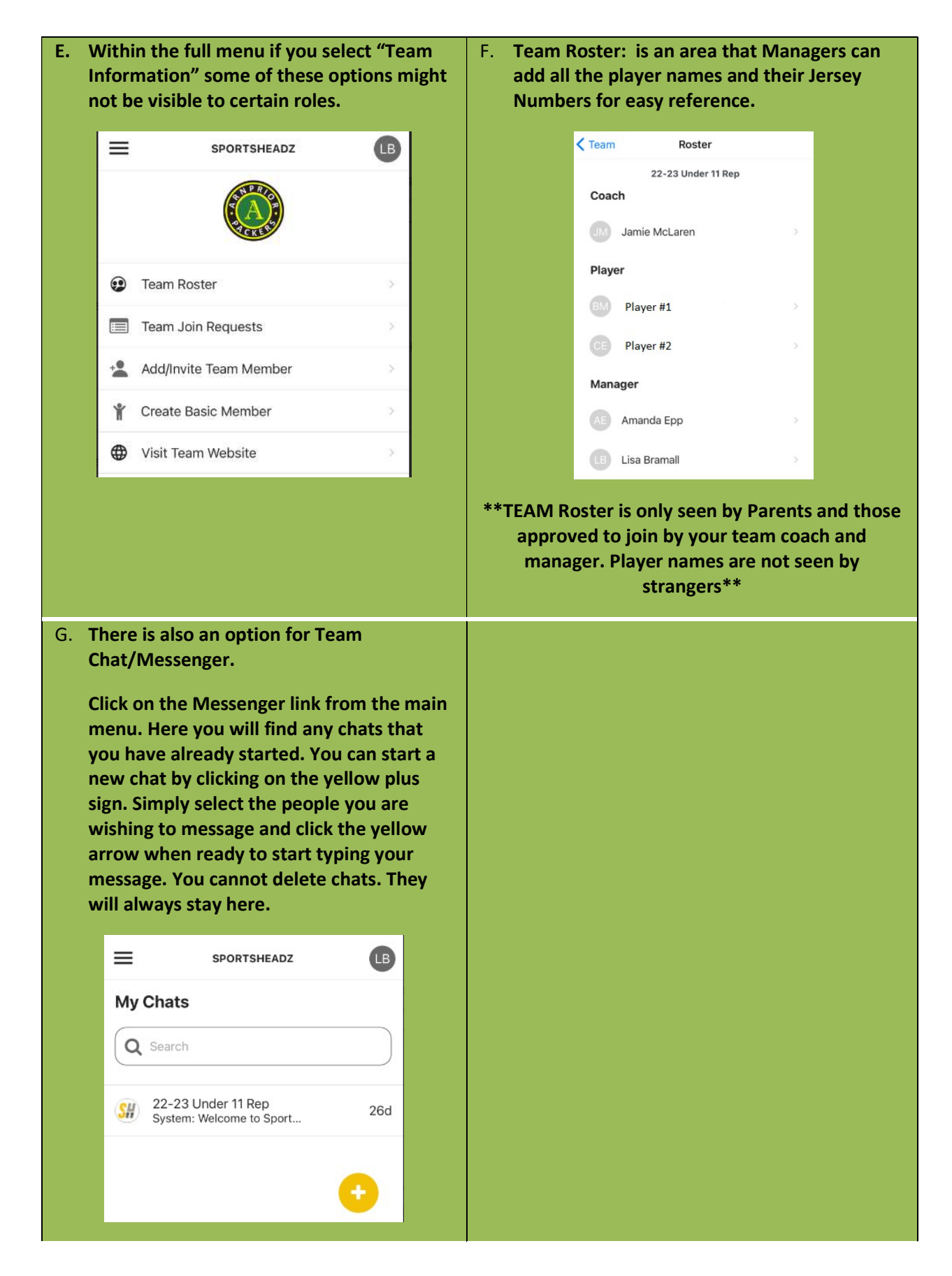

5. If any help is needed, please reach out to your Bench Staff for assistance.